### 相城区惠企通服务平台(资金惠)操作指南

#### 相城高新区(元和街道)

#### 一、操作流程

请符合条件的申请单位**使用浏览器**访问 "相城区惠企通服务平 台"(<u>http://xcqfzx.szxc.gov.cn/</u>)选择"法人用户"注册登录-> 资金 惠->相城高新区(元和街道),选择进入申报专题页,在"业务办理" 模块,找到对应业务事项进行填报,上传相关附件材料。

温馨提示:

系统使用过程中如有任何问题和故障,请联系技术支持人员。技术支持联系方式:

工作时间(上午9:00-12:00、下午13:30-17:30)请致电技术支持热线 "400-8696-086",技术人员将及时为您解答、处理;

非工作时间,您可以给微信客服留言,或发邮件至 spj-qfzx@szxc.gov.cn,技术人员会在工作时间进行处理。

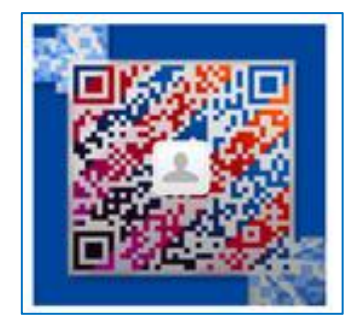

## 二、功能说明

#### 1、法人用户注册

点击首页左上角"注册"进入用户注册页面,请选择"法人用户" 开始注册流程。

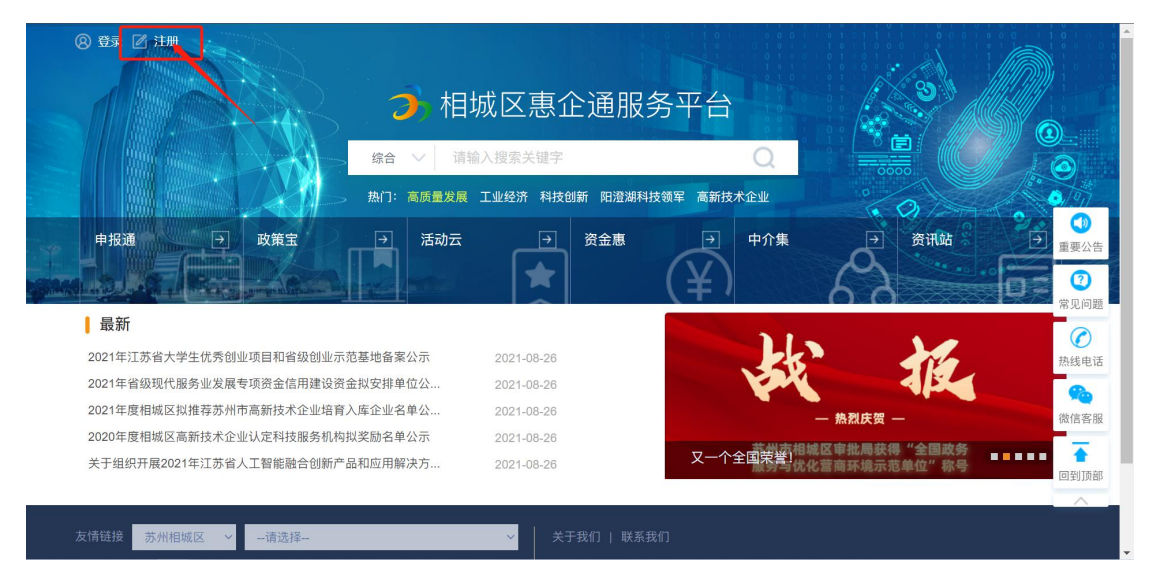

第一步:搜索并选择单位。企业可利用关键字搜索单位名称,在

## 库企业可在线注册管理员。

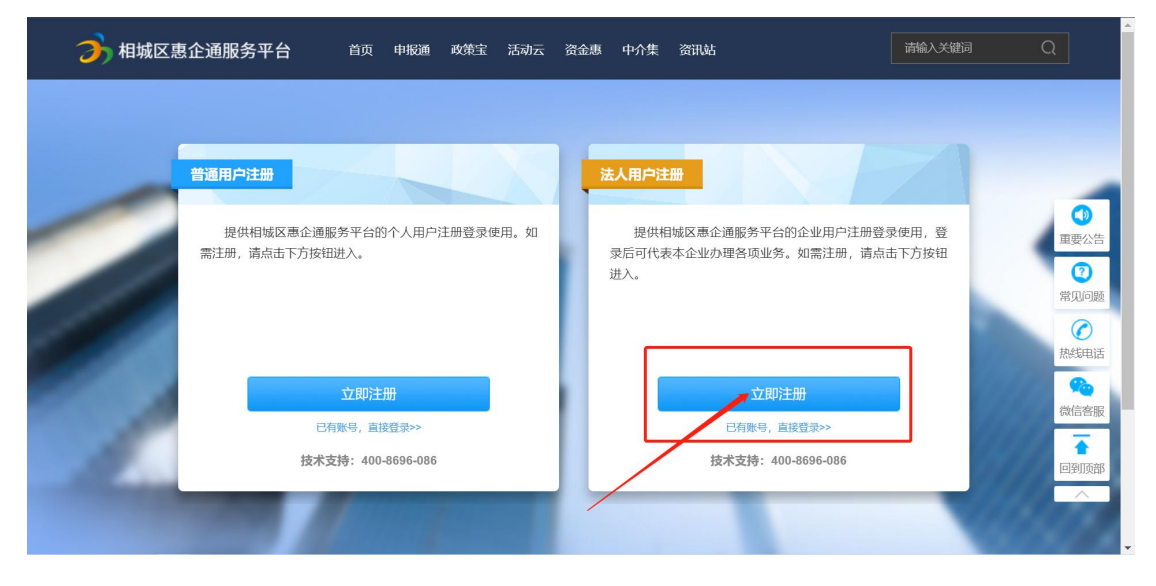

| <b>分</b> 相城区 | 惠企通服务平台 | 首页 申版 | 重 政策宝  | 活动云   | 资金惠    | 中介集  | 资讯站     |       | 请输入关键词 | Q    |
|--------------|---------|-------|--------|-------|--------|------|---------|-------|--------|------|
|              |         |       |        |       |        |      |         |       |        |      |
| -            |         |       |        | 注册    | 法人用    | 户    |         |       |        |      |
|              | 第1步     | 捜索并   | 选择单位   |       |        | 第    | 2步   填聲 | 写用户信息 |        |      |
|              |         |       | 请输入单位名 | 称     |        |      | Q       |       |        | 常见问题 |
|              |         |       |        |       |        |      |         |       |        | 热线电话 |
| 100          | 序号      | 单位    | 名称     |       |        | 状态   |         | 操作    |        | 微信容服 |
| 1            |         |       |        |       |        |      |         |       |        | ■到顶部 |
|              |         |       | 如      | 果查不到您 | 的企业, 请 | 联系我们 |         |       |        |      |

第二步:填写用户信息

企业在相应的单位名称处,点击"注册管理员",立即跳转到填 写用户信息页面。

| 方 相城区 | 【惠企通服务平 | 石            | 首页 申报   | <b>画 政策</b> 宝 | 活动云   | 资金惠 | 中介集 | 资讯站      |         | 请输入关键词 | Q    |                          |
|-------|---------|--------------|---------|---------------|-------|-----|-----|----------|---------|--------|------|--------------------------|
|       |         |              |         |               |       |     |     |          |         |        |      |                          |
|       |         |              |         |               | 注册    | 法人用 | 户   |          |         |        |      |                          |
| 2     |         | 第1步          | 搜索并     | 选择单位          |       |     | 第2  | 2步   填写用 | 目户信息    |        |      | <ul> <li>重要公告</li> </ul> |
|       |         |              |         |               |       |     |     | 0        |         |        |      | ⑦<br>常见问题                |
|       |         |              |         | 人力资源          |       |     |     | Q        |         |        |      | ⑦ 热线电话                   |
|       | 序号      | <b>}</b> 单位名 | 称       |               |       |     |     | 状态       | 操作      |        |      | <b>%</b>                 |
|       | 1       | 苏州百          | 百仕人力资源职 | 介有限公司         |       |     |     | 未注册管理员   | 注册管理员   |        |      | 微信客服                     |
|       | 2       | 2 苏州晨        | 昆阳人力资源职 | 业介绍有限责        | 任公司   |     |     | 未注册管理员   | 注册管理员   |        |      | ▲                        |
|       | 3       | あ州市          | 5君顺人力资源 | 职业介绍有限        | 公司黄桥分 | 公司  |     | 未注册管理员   | 注册管理员   |        |      | -                        |
|       | 4       | 苏州蓝          | 黄人力资源职  | 介有限公司         |       |     |     | 未注册管理员   | 注册管理员   | 6      | 中し简く |                          |
|       | 5       | ±            | 北部に立てたに | 1 - 为次语即复     | 大明八司  |     |     | 十:十四的英国日 | (十四)的田田 | 1      | o, 🌣 | A Dealer                 |

请按照系统指引填写相关信息,包括管理员姓名、证件类型、证件号码、登录名、手机号码、验证码、电子邮箱、登录密码、确认密码、下载管理员委托授权模板、上传单位授权委托文件等。

注:因管理员注册成功后以后将代表企业身份申报相关业务,所 以管理员委托授权委托书需要加盖公司公章;填写管理员备案信息表 时,需要另附管理员身份证复印件一张加盖公章。 信息填写完成后,企业点击"提交注册信息",等待业务人员审核。

| 🭌 相城 | ☑惠企通服务平台           | 宝 活动云 资金惠 中介集                  |        | 请输入关键词 | Q |
|------|--------------------|--------------------------------|--------|--------|---|
|      |                    |                                |        |        |   |
|      |                    |                                |        |        |   |
|      |                    | 注册法人用户                         |        |        |   |
|      | 第1步   搜索并选择单位      | 第2步   填写                       | 用户信息   |        |   |
|      | 您正在申请成为            | 科技有限公司 的管理员, 请如实填写以下信息,        | *号为必填项 |        |   |
|      |                    |                                |        |        |   |
|      | 管理员要托授权模拟          | 点击下载官埋员委托授权模板                  |        |        |   |
|      | * 单位授权委托上传         | 6                              |        |        |   |
|      |                    | 点击上传,或将文件拖拽到此处                 |        |        |   |
|      |                    |                                |        |        |   |
|      | 。管理风姓名             | <b>南铜八官埋页处</b> 名               |        |        |   |
|      | * 证件类型             | 请选择                            |        |        |   |
|      | * 证件号码             | 请输入证件号码                        |        |        |   |
|      | * 登录名              | 请输入登录名                         |        |        |   |
|      | * 手机号码             | 请输入手机号码                        |        |        |   |
|      | * 验证码              | 清輸入验证码 获取短信验证码                 |        |        |   |
|      | * 电子邮箱             | 请输入电子邮箱                        |        |        |   |
|      | * 登录密码             | 请输入登录密码<br>密码必须包含字母和数字,长度8~16位 |        |        |   |
|      | * 确认密码             | 请再次输入密码                        |        |        |   |
|      |                    | □ 我已阅读并同意 <mark>用户协议</mark>    |        |        |   |
|      |                    | 提交注册信息                         |        |        |   |
|      | 技术支持: 400-8696-086 |                                |        |        |   |

法人用户注册成功,请选择"法人用户"输入用户名、密码、验 证码登录系统。

## 2、企业信息填报

企业登录后,点击"资金惠",进入资金惠平台。

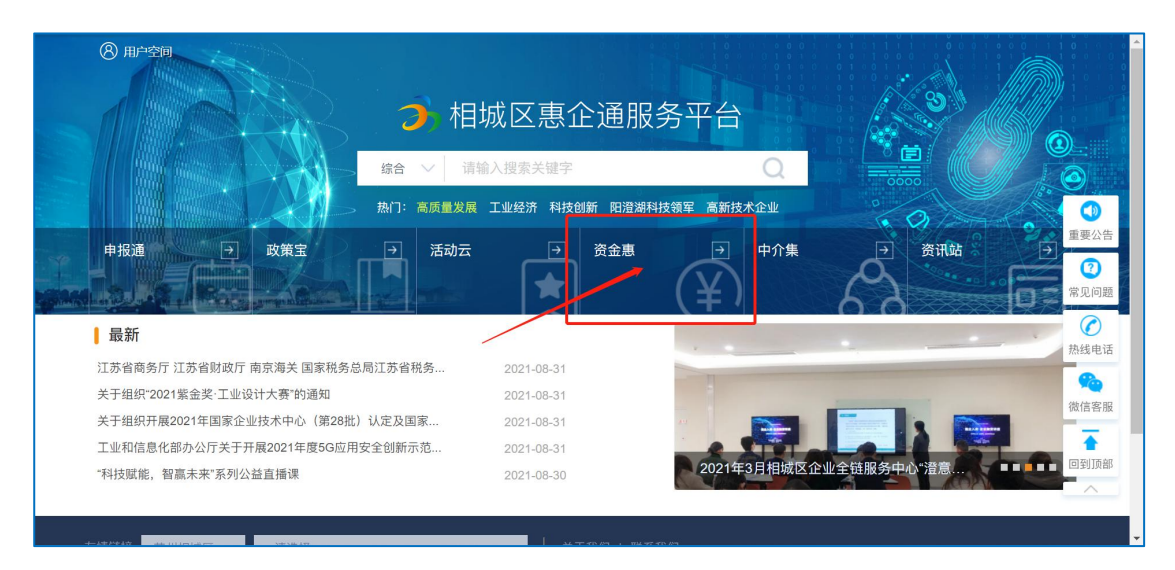

在资金惠页面左侧,点击"相城高新区(元和街道)"后,选择 对应的业务名称点击进入申报专题页。

| 全部主管部门       |   | 输入搜索关键词        | Q                   | □ 只看甲扳甲            |      |
|--------------|---|----------------|---------------------|--------------------|------|
| 区发展和改革委员会    | > | 共 <b>2</b> 个结果 | 第2步:选择              | 对应的业务名称点击进入        | _    |
| 区科学技术局       | > | 相城高新区科技孵化器建    | 设奖励                 | 主管部门: 相城高新区 (元和街道) |      |
| 区工业和信息化局     | > | 申报类别:科技孵化器开办教  | 奖励,科技企业孵化器 (众创空间) i | 人定奖励,科技孵化器绩效考核奖]   | 重    |
| 区人力资源和社会保障局  | > |                |                     |                    |      |
| 区商务局         | > | 相城高新区技术合同交易    | 和创新企业培育奖励资金         | 主管部门:相均為新区 (元和街道)  | 78J  |
| 区文化体育和旅游局    | > | 申报类别:相城高新区技术名  | 合同交易奖励,相城高新区创新企业均   | 音育奖励               | 热线   |
| 区市场监督管理局     | > | /              |                     |                    | 微化   |
| 区地方金融监督管理局   |   |                |                     |                    |      |
| 均成百死区 (元和朱治) |   |                |                     |                    | [1]3 |

进入对应的申报专题页,在"业务办理"模块,找到要申报的业务事项后,点击"申报中",进入信息填报说明页面。

| B <del>X</del> | 系人: 呈晓青                                  |                  |                         |     |
|----------------|------------------------------------------|------------------|-------------------------|-----|
| 联              | 系电话: 65869058                            |                  |                         |     |
| 系              | 统技不文持: 400-8696-086                      |                  |                         |     |
| ۸Þ             | 冬九理                                      |                  |                         |     |
|                | ±+6/67                                   |                  |                         |     |
| 序              | 号 业务办理                                   | 本级主管部门/处室        | 申报时段                    | 操作  |
| 1              | 科技孵化器开办奖励                                | 高新区科技人才科         | 2021-08-31 至 2021-09-03 | 电报中 |
| 2              | 科技企业孵化器(众创空间)认定3<br>励                    | £ 高新区科技人才科       | 至                       | 待启动 |
| 3              | 科技孵化器绩效考核奖励                              | 高新区科技人才科         | 至                       | 待启动 |
| 4              | 科技孵化器人才培育奖励                              | 高新区科技人才科         | 至                       | 待启动 |
|                | with the cost of a new descent state and | <b>首部区科性人</b> 才科 | 포                       | 待启动 |

## 在信息填报说明页面,点击"我要填报",进入填报页面。

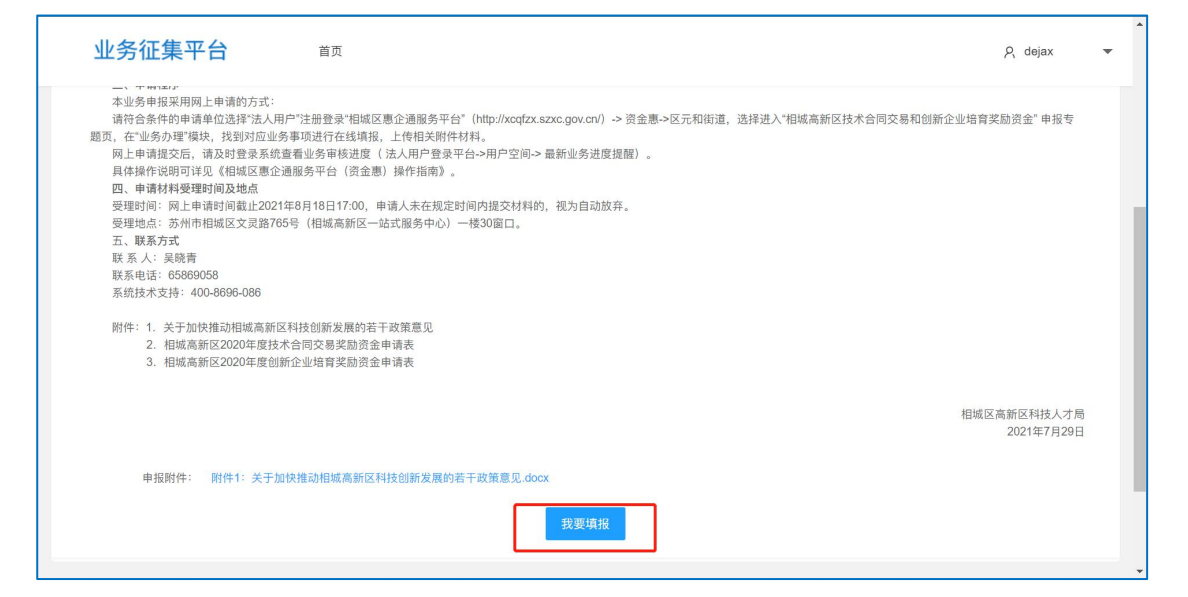

# 企业下载模板填写, 上传文件和附件后提交。

| 业务征集平               | ▲ 首页                           | A dejax | • | • |
|---------------------|--------------------------------|---------|---|---|
| 附件要求:               | 请上传PDF文档(pdf),大小限制为超大(小于100MB) |         |   |   |
| 附件说明:               | 请上传孵化器租赁费用付款发票等凭证扫描件           |         |   |   |
| * 在孵企业入驻协议:         | ▲上传文件                          |         |   |   |
| 附件要求:               | 请上传PDF文档(pdf),大小限制为超大(小于100MB) |         |   |   |
| 附件说明:               | 请上传在孵企业入驻协议扫描件                 |         |   |   |
| * 在孵企业租赁费用付款凭<br>证: | ▲上传文件                          |         |   |   |
| 附件要求:               | 请上传PDF文档(pdf),大小限制为超大(小于100MB) |         |   |   |
| 附件说明:               | 请上传在孵企业租赁费用付款发票等凭证扫描件          |         |   | ł |
| * 在孵企业营业执照:         | ▲ 上传文件                         |         |   |   |
| 附件要求:               | 请上传PDF文档(pdf),大小限制为超大(小于100MB) |         |   |   |
| 附件说明:               | 溝上传在靜企业就並這個這件                  |         |   |   |
|                     |                                |         |   |   |

## 3、企业填报记录查看和修改

企业查看填报记录的途径有两种:

(1)法人用户登录平台->用户空间->最新业务进度提醒 点击对应业务标题可以直接查看详情。

| 相城区惠企通服务平台   用户空间            | <b>返回官网</b> dejax (页) 设置 <del>、</del>                                                   | Â     |
|------------------------------|-----------------------------------------------------------------------------------------|-------|
| 苏州德融嘉信信用管理技术股份有限公司           | 回         回         (1)         (5)           首页         我的政策         政策訂阅         政策訂阅 |       |
| 🖻 👤 银行账户维护 📑 联系人管理 💆 业务征集平台  | ② 资金要业务平台                                                                               | ③重要公告 |
| 最新业务进度提醒                     | 更多业务进度                                                                                  | ②     |
| 业务                           | 申请日期 进度提示                                                                               |       |
| 科技評化器开办奖励-苏州德融嘉信信用管理技术股份有限公司 | 2021-08-26 已撤回                                                                          | 热线电话  |

(2)法人用户登录平台->用户空间->业务征集平台->我的申报 进入业务征集平台,点击右上角"我的申报",可以看到所有申 报记录。

| 业务征集平台                     |                  |                                     | ႙ dejax ╺   |
|----------------------------|------------------|-------------------------------------|-------------|
| 申报任务                       |                  |                                     | 我的申报        |
| 任务名称: 请输入任务名称              | <b>状态:</b> 请选择 👻 | 童肉                                  |             |
| 序号 任务名称                    |                  | 征集时间段                               | 操作          |
| 1 相城高新区科技孵化器建设奖励(科技孵化器开办奖员 | b)               | 2021-08-25 09:00 至 2021-09-30 23:00 | 填报          |
|                            |                  |                                     |             |
| 业务征集平台                     |                  |                                     | R dejax →   |
| 我的申报 🗌 只看待审核的              |                  |                                     | 返回          |
| 编号 征集任务名称                  | 项目名称             | 填报时间 状态                             | 操作          |
| 1 相城高新区科技孵化器建设奖励(科技孵化器开办奖品 | (1)              | 2021-08-26 10:38 已撤回                | 修改 详情       |
|                            |                  | < 1 > 到第 1 页 确定                     | 共1条 10条/页 🗸 |